# 入院状況等に係る G-MIS入力時の参考資料

## 香川県健康福祉部感染症対策課

最終更新:令和5年10月5日

目次

| G-MISログイン・・・・・・・・・・・・・・・・・・・・・    | 2  |
|-----------------------------------|----|
| 日次報告の入力・・・・・・・・・・・・・・・・・・・・・・・・   | 3  |
| 日次報告の入力(病床を有しない診療所向け)・・・・・        | 5  |
| 週次報告の入力・・・・・・・・・・・・・・・・・・         | 7  |
| 県内の入院状況(見える化機能)の確認・・・・・・・・        | 9  |
| 県内の入院状況(見える化機能)のExcel等ダウンロード・・・ 1 | 1  |
| 県内の入院状況(見える化機能)のより詳細な情報の確認・・・1    | .2 |

## G-MISログイン

### ↓「G-MIS」等でWeb検索

| Google | G-MIS                                                                    | × 🌷 🤅                  |
|--------|--------------------------------------------------------------------------|------------------------|
|        | ニュース 動画 画像 ショッピング 書籍 地図                                                  | フライト 金融                |
|        | 約 1,730,000,000 件 (0.22 秒)                                               |                        |
|        | ● 厚生労働省<br>https://www.mhlw.go.jp > stf > seisakunitsuite > bunya :      |                        |
|        | 医療機関等情報支援システム(G-MIS): Gatherin                                           | g Medical              |
|        | ○G-MISでは、全国の医療機関(約38,000)から、病院の稼働状況、病床況、受診者数、検査数、医療機器(人工呼吸器等)や医療資材(マスクな) | っ<br>や医療スタッフの状<br>•防護服 |
|        |                                                                          |                        |
|        | G-MIS ロクイン<br>G-MIS操作、新型コロナウイルス感染症の5類感染症移行に関する「よ                         | くあるお問い合わせしぇ            |
|        | こちらにまとめています。 G-MIS事務局へお問い合わせの前に、ご一                                       | 読…                     |
|        |                                                                          |                        |
|        |                                                                          |                        |
|        | 厚生労働省 G-MIS<br>医療機関等情報支援システム                                             |                        |
|        | 現在、コールセンターへのお問合せが多く繋がりづらくな                                               |                        |
|        | っております。<br>また、お問い合わせの回答に時間を要している状況となっ                                    |                        |
|        | ており、ご迷惑をお掛けしており大変申し訳ございませ                                                |                        |
|        | 70°                                                                      |                        |
|        | G-MIS操作、新型コロナウイルス感染症の5類感染症移行<br>(こ関する「よくあるお問い合わせ」を こちら にまとめて             |                        |
|        | · 各医療機関それぞれのID・パスワード                                                     |                        |
|        | 〉を入力してログイン                                                               |                        |
|        | Q                                                                        | <b>マ</b> コードから         |
|        |                                                                          |                        |
|        |                                                                          |                        |
|        |                                                                          |                        |
|        | ログイン                                                                     |                        |
|        | パスワードをお忘れですか?                                                            |                        |

ユーザ名をお忘れのご担当者様は、下記メールアドレスま でご連絡をお願いいたします。 2

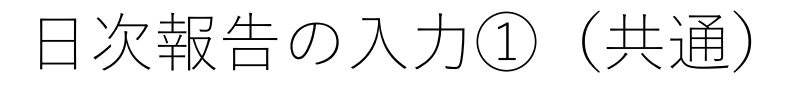

| 引合せ FAQ |                        |                                    |                                            |                                                                                |                                 |
|---------|------------------------|------------------------------------|--------------------------------------------|--------------------------------------------------------------------------------|---------------------------------|
|         |                        | 医現機関マスタ                            |                                            |                                                                                |                                 |
|         |                        | キーワードを入力してください                     |                                            | ٩                                                                              |                                 |
|         |                        |                                    |                                            |                                                                                |                                 |
|         |                        | 令和3年4月から、新型コロ・<br>医療機関を対象とした各種調査を: | ナウイルス感染症における情報支援の機能<br>効率的に行うプラットフォームとして運用 | 能に加え、<br>引しております。                                                              |                                 |
|         |                        | G-MISの相当者に変更に                      | がある場合には、「フーザ基礎情報登録」                        | から                                                                             |                                 |
|         |                        | 担当者の引き継ぎ                           | を行っていただきますようお願いします。                        |                                                                                |                                 |
| 最新のお知ら  | st                     |                                    |                                            | 医療機関用マニュアル                                                                     |                                 |
| 新若情報    | カテゴリ                   | 件名                                 | 公開開始日                                      | 解 医療機関・とりまとめ団体用操作マニュア   解 医療機関用緊急配布要請(SOS)操作マニュ                                | リレ (Ver 1.03)<br>アリレ (Ver 1.02) |
|         | 各種調查·報告                | 【設問の回答方法の修正】災害拠点病防                 | 初現況確認について(_ 2023/04/26                     | WF医療機関用各種調査・報告回答操作マニー                                                          | アル (Ver 1.03)                   |
| NEW     | システム                   | G-MIS事務局コールセンタ混雑のお知ら               | 5t2 2023/05/10                             | 入力要領                                                                           | Lade DF Pro)                    |
| すべて表示   |                        |                                    |                                            |                                                                                | ·殷叶(用)                          |
|         | ~ 체코모션 / 노력            | 비내다 박 수 년 것 이 그 가입니 그 ~ 첫 영리다      | 「変あず政策/ギナ」、                                | 。 地域病床                                                                         | 見える化                            |
|         |                        | 加速当有石とメールアドレスの豆琢内                  | 一合でに確認へたでい                                 | ,                                                                              |                                 |
|         |                        |                                    | <b>\$</b> 全記                               | よくあるご質問                                                                        |                                 |
|         |                        |                                    |                                            | 毎日入力が必要ですか。当日中に入力が必要です<br>                                                     | <u>b'.</u>                      |
|         |                        |                                    |                                            | 土日・祝日といった、休診日の入力はどのように<br>                                                     | 行えば宜しいでしょうか。                    |
|         |                        |                                    |                                            | 患者がいなかった日も入力が必要ですか。<br>した。                                                     |                                 |
|         |                        |                                    |                                            | <u>日次調査締め切り時刻に間に合わなかった分を、</u><br><u>いでしょうか。</u>                                | 翌日の報告分に含めて報告しても。                |
|         | 次調査                    | 调次調査                               | 緊急配布要請                                     | 病床・外末機能報告制度のFAQについて                                                            |                                 |
|         |                        |                                    |                                            |                                                                                |                                 |
|         |                        |                                    |                                            | 新規お間合し                                                                         | ±                               |
|         |                        |                                    |                                            | 未回答日次調査                                                                        |                                 |
|         |                        |                                    |                                            |                                                                                |                                 |
|         |                        |                                    |                                            | 実績日 タイトル                                                                       | 回答ステータス                         |
|         | →苔生炎臼                  | 後方支援医療機関                           | 病床                                         | 実績日 タイトル                                                                       | 回答ステータス                         |
| 人标      | 才募集登録                  | 後方支援医療機関<br>についての調査                | 病床                                         | 実績日 タイトル                                                                       | 回答ステータス                         |
| 人林      | <b>才募集登</b> 録          | 後方支援医療機関<br>についての調査                | <b>病床</b><br>機能報告                          | 実績日 タイトル                                                                       | 回答ステータス                         |
| 人林      | 才募集登録                  | 後方支援医療機関<br>についての調査                | <b>病床</b><br>機能報告                          | <ul> <li>実結日 タイトル</li> <li>すべて表示</li> <li>木回答週次調査</li> <li>おみ日 たくしょ</li> </ul> | 回答ステータス                         |
| 人林      | <i>才</i> 募集登録          | 後方支援医療機関<br>についての調査                | 病床機能報告                                     | <ul> <li>実績日 タイトル</li> <li>すべて表示</li> <li>木回答週次調査</li> <li>記入日 タイトル</li> </ul> | 回答ステータス<br>                     |
| 人木      | /募集登録<br>の <del></del> | 後方支援医療機関<br>についての調査                | <b>病床</b><br>機能報告                          | <ul> <li>実結日 タイトル</li> <li>すべて表示</li> <li>未回答週次調査</li> <li>記入日 タイトル</li> </ul> | 回答ステータス                         |
| 人林      | /募集登録<br>外来            | 後方支援医療機関<br>についての調査<br>特例水準申請      | 病床<br>機能報告<br>各種                           | 実績日     タイトル       すべて表示       記入日     タイトル       ・       すべて表示                | 回答ステータス                         |

G-MISの入力が新型コロナウイルス感染症緊急包括支援補助金(設備)の交付条件となっていますので、入力は正確にしていただくとともに、入力に遺漏なきようご確認ください。

### 日次報告の入力② (病院・有床診療所向け)

本来すべての項目を入力していただくものですが、今回特に重要な項目をお示ししますので、これらの項目については入力の徹底をお願いいたします。

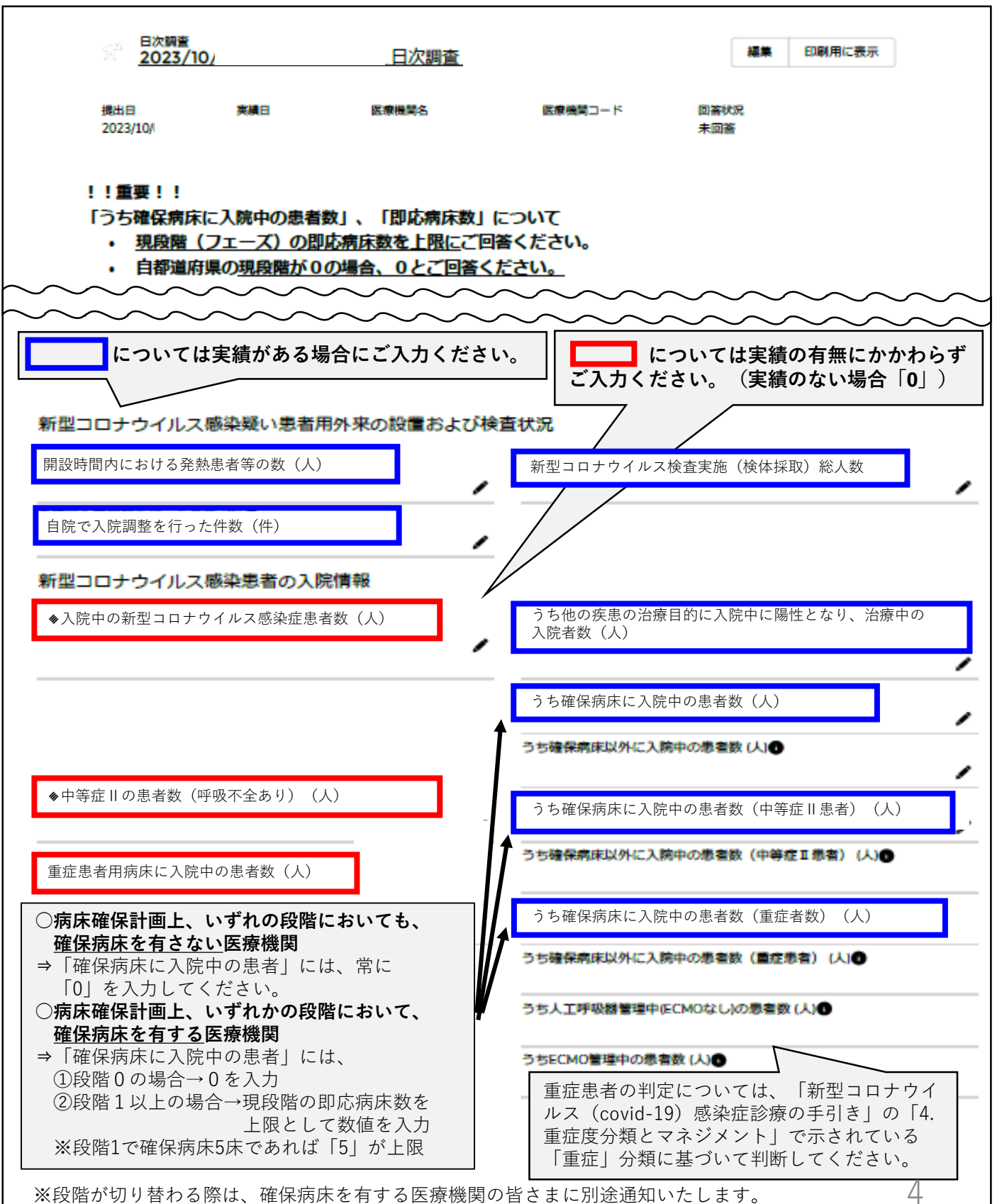

なお、令和5年10月5日時点では、在院者数が194名未満のため、現在は「段階0」に該当します。

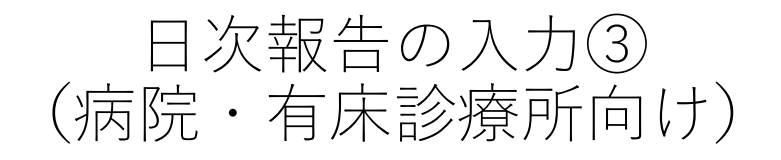

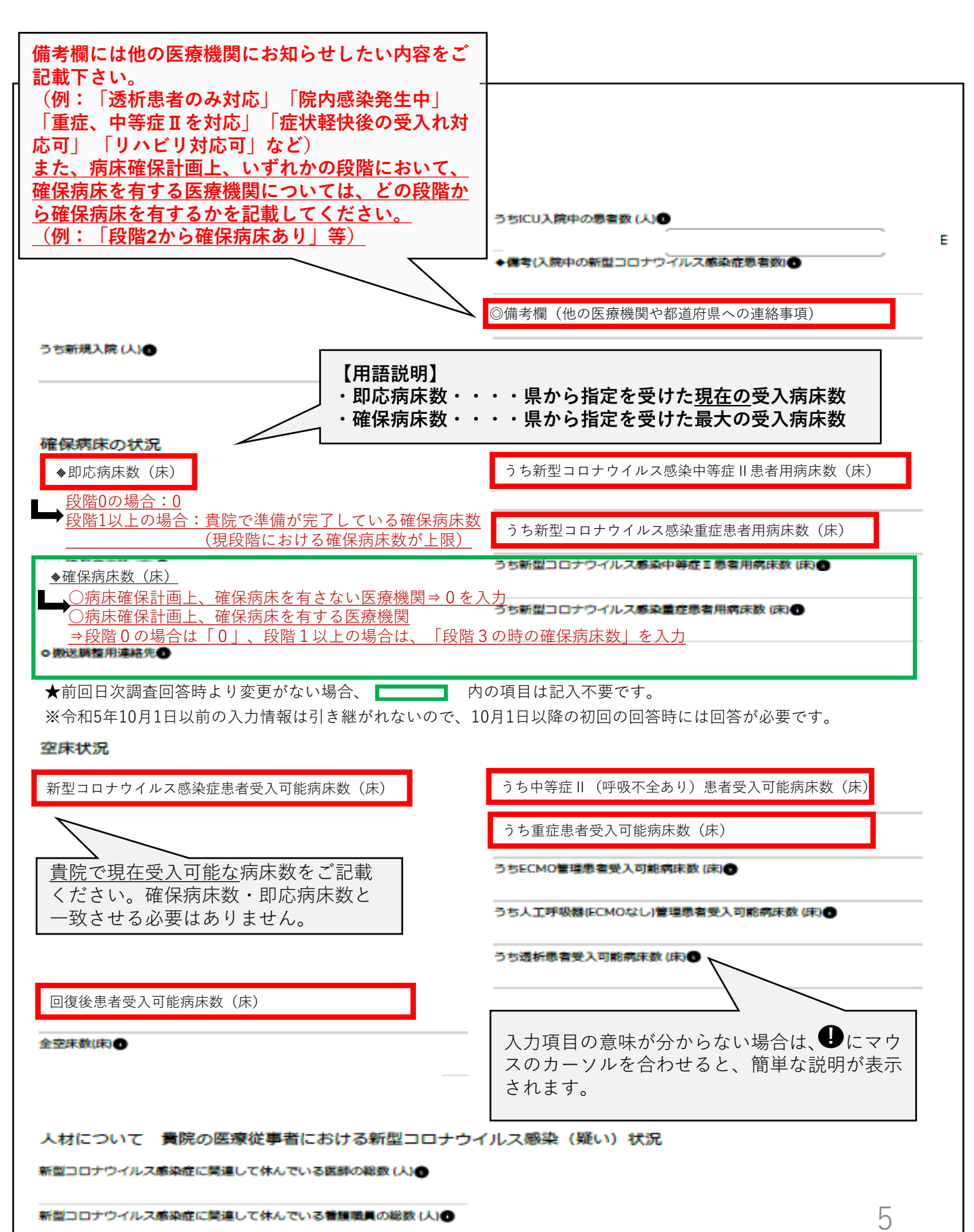

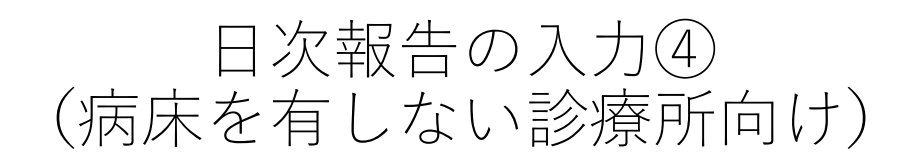

| ☆ 日次調査<br>2023/4                                                                                                    | /                                                                                                |                                                         |                 |     |
|----------------------------------------------------------------------------------------------------|--------------------------------------------------------------------------------------------------|---------------------------------------------------------|-----------------|-----|
| 提出日<br>2023/04/                                                                                                    | 実績日<br>2023/04/                                                                                  | 医療機関名                                                   | 医療機関コード         | 回答机 |
| <ul> <li>※「実績日」:実績日</li> <li>「提出日」:これま</li> <li>※週末等で休診の日か</li> <li>※数値は半角数字でク</li> <li>※各項目の詳細につい</li> <li>日次調査のよくある単</li> </ul> | 当当日の <b>00時00分〜23</b><br>での提出日と同様に、<br>がある場合は、翌診療日<br>、カしてください。<br>いては、入力要領をご参<br><b>範問は こちら</b> | 時59分の実績をご報告ください。<br>実績日の翌日となります。<br>こご報告ください。<br>照ください。 | 「提出日」の前日を意味します。 |     |
| 開設時間内におけ<br>                                                                                                    | る発熱患者等の数 (人)<br>①<br>ス検査実施(検体採取)総ノ                                                               | 人数 (人) 1                                                |                 |     |
| 自院で入院調整を                                                                                                    | 行った件数 (件) 🕦                                                                                      |                                                         |                 |     |
|                                                                                                    |                                                                                                  | <b>3</b> 項目すべてに                                         | ご回答ください。        |     |

## 週次報告の入力①

| 間合せ  | FAQ レポート      | <ul> <li>医療機関マスタ</li> </ul>                 |                                                |                                         |                 |
|------|---------------|---------------------------------------------|------------------------------------------------|-----------------------------------------|-----------------|
|      |               | 検索キーワードを入力してください                            |                                                | ٩                                       |                 |
|      |               |                                             |                                                |                                         |                 |
|      |               | 令和3年4月から、新型二<br>医療機関を対象とした各種調査              | コロナウイルス感染症における情報支援の機能<br>種を効率的に行うプラットフォームとして運用 | に加え、<br>しております。                         |                 |
|      |               | G-MISの担当者に落                                 | で更がある場合には、「ユーザ基礎情報登録」)                         | D'S                                     |                 |
|      |               | 担当者の引き総                                     | ぎを行っていただきますようお願いします。                           |                                         |                 |
| 最新の  | お知らせ          |                                             |                                                | 医療機関用マニュアル                              | Ver 1.03)       |
| 新着情報 | : カテゴリ<br>    | 作名                                          |                                                | WE療機関用緊急配布要請(SOS)操作マニュアル                | (Ver 1.02)      |
|      | 各種調査・執        | として、「「「「「」」」、「「」」、「」」、「」、「」、「」、「」、「」、「」、「」、 | 初内的の可見が確認にこういて、( 2023/04/20                    | 1 力 更 纸                                 | (/              |
| NEW  | システム          | G-MIS事務局コールセンタ混雑のお                          | 決らせ 2023/05/10                                 | ハノスマア<br>ア 入力要領(病院・確保病床を有する有床診療用        | 所用)             |
| すべて書 | 示             |                                             |                                                | <b>。</b> 他球病亡日                          | = 7 /2          |
|      | ※初回口グ         | ダイン時は担当者名とメールアドレスの登録                        | 泉内容をご確認ください                                    | ,同地域内床兒                                 | 7.916           |
|      |               | っ_++、甘林峠+2                                  | <b>24</b> 43                                   | よくあるご質問                                 |                 |
|      |               | ユーリを使用報                                     | 豆砂                                             | 毎日入力が必要ですか。当日中に入力が必要ですか。<br>            |                 |
|      |               |                                             |                                                | <u>土日・祝日といった、休診日の入力はどのように行え</u>         | ば宜しいでしょうか。      |
|      |               |                                             |                                                | 影響がいなかった日も入力が必要ですか。                     |                 |
|      |               |                                             |                                                | 日次調査締め切り時刻に間に合わなかった分を、翌日<br>いでしょうか。<br> | 1の報告分に含めて報告してもよ |
|      | 日次調           | <b>査   週次調査</b>                             | 緊急配布要請                                         | 病床・外来機能報告制度のFAQについて                     |                 |
|      |               |                                             |                                                | 新規お開合け                                  |                 |
|      |               |                                             |                                                |                                         |                 |
|      |               |                                             |                                                | 未回答日次調査                                 | 回答ファータフ         |
|      |               | ·····································       | 病床                                             | XBID 91190                              |                 |
|      | <b>し材募集</b> 登 | いての調査                                       |                                                |                                         |                 |
|      |               |                                             | 機能報告                                           | すべて表示                                   |                 |
|      |               |                                             |                                                | 未回答週次調査                                 |                 |
|      |               |                                             |                                                | 12人日 タイトル                               | 回答ステータス         |
|      |               | 特例水淮由語                                      | 各種                                             |                                         |                 |
|      |               | (医体肤短头面)                                    |                                                | すべて表示                                   |                 |
|      | 機能報告          | (区邮时恐訂画)                                    | 調宜·報告                                          |                                         |                 |

## 週次報告の入力②

### 週次報告については、可能な限り入力への御協力をお願いします。

| 週次調査                         | t.                                                               |                                                   |                                       | 12.00 |        |
|------------------------------|------------------------------------------------------------------|---------------------------------------------------|---------------------------------------|-------|--------|
| 2023/                        | /10/                                                             | 週次調査                                              |                                       |       | 自動用に設示 |
| 記入日                          | 医療機関名                                                            | 医療機関コード                                           | 回答状况                                  |       |        |
| !!ご回答期                       | 限!! 每週水曜日1                                                       | 3:00まで ※水曜日が休!                                    | 日の場合は火曜日まで                            |       |        |
| ※ <b>外来ひっ</b> 追<br>記入日は画     | 状況は、 <u>記入日の前</u> 週<br>面左上に表示している                                | 月曜日から金曜日の<br>6日付をご確認くださ                           | <del>状況について</del> 、ご回答をお願いいたします<br>い。 | •     |        |
| ※数値は半角数字で<br>※各項目の詳細にこ       | で入力してください<br>ついては、入力要領をご参照く                                      | ださい                                               | ひっ迫状況把握の目安となりますの<br>入力をお願いいたします。      | ので、   |        |
| <b>外来ひっ迫</b><br>新型コロ<br>診療・検 | <b>状況 &lt;記入日の前週月</b><br>ナウイルス感染症の疑<br>査の状況                      | <b>曜日から金曜日の状況</b><br>いのある外来患者への                   | いてご回答ください> ※記入日は画面左」<br>電話対応状況●       | 上に表示  | ,      |
| 受付・受診待ち                      | による行列等発生状況                                                       |                                                   | /                                     |       |        |
| 基本情報(                        | 変更時のみ申請)                                                         |                                                   |                                       |       |        |
| ICU病床数(床)                    | •                                                                |                                                   | 1                                     |       |        |
| 全選折病床数(                      | 末)                                                               |                                                   |                                       |       |        |
| 新聞コロナウイ                      | (ルス感染症回復後患者を受け入)                                                 | れる後方支援医療機関                                        | /                                     |       |        |
| 厚生労働省<br>Copyright © Minist  | 厚生労働省G-MIS事務/<br>電話番号:0570-783-<br>ry of Health, Labour and Welf | 局<br>872(土日祝日を除く平日9!<br>are, All Rights reserved. | 诗~17時)                                |       |        |

## 県内の入院状況(見える化機能)の確認①

| 最新のお知らせ<br><sub>新着情報</sub> | カテゴリ                              | 作名                               | 公開開始日      | 医療機関用マニュアル<br>me 医療機関・とりまとめ団体用操作マニュアル (Ver 1.03)<br>me 医療機関用等参配布専請(SOS)34作マニュアル (Ver 1.02)                                                            |
|----------------------------|-----------------------------------|----------------------------------|------------|----------------------------------------------------------------------------------------------------|
|                            | 各種調査·報告                           | [各種調査](お知らせ)改正感染症法施行(協定等)に係る医    | 2023/05/26 | ₩ 医療機関用各種調査・報告回答操作マニュアル (Ver 1.03)                                                                                                    |
| NEW                        | システム                              | 【重要】G-MISサイトのシステムメンテナンスのお知らせ(6/1 | 2023/06/02 |                                                                                                    |
| NEW                        | 各種調查·報告                           | (ご連絡)日次調査の入力規制の変更について(病院・確保病     | 2023/06/07 |                                                                                                    |
| NEW                        | システム                              | 【重要】G-MISサイトのシステムメンテナンスのお知らせ(6/1 | 2023/06/08 | 「「「「」」「「」」「」」「」」「」「」」「」」「」」「」」「」」「」                                                                                                    |
| すべて表示                      | ※初回ログイン時は担当者名<br>ユーザ <sup>、</sup> | とメールアドレスの登録内容をご確認くださ<br>基礎情報登録   | :UN        | よくあるご質問<br>毎日入力が必要ですか、当日中に入力が必要ですか。<br>里者がいなかった日も入力が必要ですか。<br>土日・祝日といった、体験日の入力はどのように行えば宜しいでしょうか。<br>日次調査得め切り時刻に間に合わなかった分を、翌日の報告分に含めて報告してもよ<br>いてしょうか。 |
|                            |                                   |                                  | +          | 現床・外来機能報告制度のFA9について<br>新規お問合せ                                                                                                    |

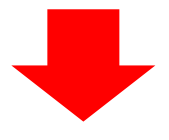

#### クリック⇒「この項目で行をグループ化」で、 市町ごとに並び替えが可能です。

レポート: 医療機関間公開情報デフォルトレポートタイプ 地域病床見える化 Q 🚷 グラフを追加 🛛 ▼ 🛛 🤁 エクスポート 医療機関名をクリックすると、 合計レ 合計 受入可能病床数 合計 入院患者数 合計 確例 詳細な情報が表示されます。 86 48 396 197 次医療圏名 💌 二次医療圏コード ▼ 医療機関コード ▼ 連絡先 ▼ 報告日時 ▼ 受入可能病床数 都道府旦 ↑ 市区町村 💌 医療機関名 香川県 (86) RAD 3706 さぬき市民病院 3717011351 0879432521 2023/06/08 9:41 ಹಿತ 高松赤十字病院 高松市 東部 3706 0878317101 3717010239 2023/06/08 9:30 善通寺市 西部 3707 独立行政法人 国立病院機構 四国こどもとおとなの医療センター 3718010048 0877-62-1000 2023/06/08 11:09 高松市 東部 3706 香川県立中央病院 3717011674 087-811-3333 2023/06/08 11:19 小豆島町 小豆 3702 小豆島中央病院 3717011716 0879-75-1121 医療機関の連絡先や 高松市 東部 3706 医疗法人社团 光風会 三光病院 3710118690 0878453302 入院患者数、受入れ 0878793533 高松市 車部 3706 医療法人社団 以和貴会 いわき病院 3710118815 可能患者数等を確認 三木町 東部 3706 香川大学医学部附属病院 3718011186 0 高松市 東部 3706 高松市立みんなの病院 3717011765 0878137171 できます。 観音寺市 西部 3707 医療法人社団 豊南会 香川井下病院 3710511399 0875522215 高松市 東部 3706 香川県厚生農業協同組合連合会 屋島総合病院 3717011740 0878419141 2023/06/08 11:03 高松市 東部 3706 地域医療機構 りつりん病院 3717010262 0878623171 2023/06/08 10:40 観音寺市 3707 3717010379 0875-52-3366 2023/06/08 10:39 西部 三豊総合病院 0878813676 高松市 東部 3706 医療法人財団 博仁会 キナシ大林病院 3710118534 2023/06/08 12:01 行数 🗸 〇 詳細行 🗸 〇 小計 〇 〇 総計 🗸 〇

リストから医療機関を検索する際は

こちらをクリックします。

## 県内の入院状況(見える化機能)の確認②

### 注目!

【右端の列の「備考欄」について】

- ・入院患者を受入れる医療機関の皆様は、他の医療機関にお知らせしたい内容を ご記載ください。(受入対象患者や確保病床に関すること等)
- ・入院患者の受入れを依頼する際には、依頼先医療機関の備考欄をご確認ください。

#### (備考欄の記載例) 「透析患者のみ対応」「院内感染発生中」「重症、中等症Ⅱを対応」「症状軽快 後の受入れ対応可」「リハビリ対応可」「段階2から確保病床あり」等

| レポート:<br><b>地域病</b> / | 医療機関間公開<br><b>末見える化</b> | 開情報デフォルトレ<br><b>、</b> | /ポートタイプ    |                        | $\widetilde{\mathcal{T}}$       | R     | 絹 | 進 ▼               |
|-----------------------|-------------------------|-----------------------|------------|------------------------|---------------------------------|-------|---|-------------------|
| 惧↑ ▼                  | 市区町村 💌                  | 二次医療圏名 💌              | 二次医療圏コード 💌 | 医療機関名                  | $\rangle\rangle$                | 確保病床数 |   | 備考欄 💌 🕇           |
|                       | 丸龟市                     | 西部                    | 3707       | 独立行政法人 労働者健康安全機構       | $\sum_{2}$                      |       | з | -                 |
|                       | 坂出市                     | 西部                    | 3707       | 宗教法人 カトリック聖ドミニコ宣教<br>院 | (( °                            |       | D |                   |
|                       | 坂出市                     | 西部                    | 3707       | 社会医療法人財団大樹会 総合病院回      | (( •                            |       | 2 | -                 |
|                       | 観音寺市                    | 西部                    | 3707       | 三豊総合病院                 |                                 |       | 1 |                   |
|                       | 多度津町                    | 西部                    | 3707       | 医療法人社団 みどり会 加藤病院       |                                 |       | 2 | · .               |
|                       | 高松市                     | 東部                    | 3706       | 高松平和病院                 | ))                              |       | 2 | · .               |
|                       | 高松市                     | 東部                    | 3706       | 医療法人 和光会 前田病院          |                                 |       | 1 | · .               |
|                       | 丸龟市                     | 西部                    | 3707       | 人工透析センター 宮野病院          | $\langle \langle \circ \rangle$ |       | 1 | 透析患者<br>専用の病<br>床 |
|                       | 坂出市                     | 西部                    | 3707       | こころの医療センター 五色台         | // •                            |       | 3 | -                 |
|                       | 坂出市                     | 西部                    | 3707       | 医療法人西山記念会 MIRAI病院      |                                 |       | D | 0                 |
|                       | 東かがわ市                   | 東部                    | 3706       | 医療法人社団聖心会 阪本病院         | (( 0                            |       | 1 | -                 |
|                       | 三豊市                     | 西部                    | 3707       | 三豊市立みとよ市民病院            | ))1                             |       | 2 | -                 |
|                       | 善通寺市                    | 西部                    | 3707       | 医療法人高樹会 ふじた医院          | (( 0                            |       | 1 | -                 |
|                       | 綾川町                     | 西部                    | 3707       | 綾川町国民健康保険 陶病院          | // 3                            |       | 3 | -                 |
|                       | 瑟亚麻                     | 市会                    | 3707       | 库塘注1. 社园 在什幺会 学族痛障     |                                 |       | 1 | • •               |
|                       | 行 🔨 기                   | vit <b>()</b> 総計      |            |                        | //                              |       |   |                   |

## 県内の入院状況(見える化機能) のExcel等ダウンロード

| ee // ee/ds+ra                                                     |                                                                                                    |                                                                                                    |                                                                                                    |                                                                             |                                                                                                    |                                                                                                    |                                 |                                                                                                    |                                                                                                    |                                                                                                    |                                                                                                    |                                                                                                    |                                                                                         |                                                                                                    |
|--------------------------------------------------------------------|----------------------------------------------------------------------------------------------------|----------------------------------------------------------------------------------------------------|----------------------------------------------------------------------------------------------------|-----------------------------------------------------------------------------|----------------------------------------------------------------------------------------------------|----------------------------------------------------------------------------------------------------|---------------------------------|----------------------------------------------------------------------------------------------------|----------------------------------------------------------------------------------------------------|----------------------------------------------------------------------------------------------------|----------------------------------------------------------------------------------------------------|----------------------------------------------------------------------------------------------------|-----------------------------------------------------------------------------------------|----------------------------------------------------------------------------------------------------|
| 間公開情報                                                              | デフォルトレ                                                                                                    | /ポートタイ:                                                                                                    | プ                                                                                                    |                                                                             |                                                                                                    |                                                                                                    |                                 |                                                                                                    | Q 🚷 1777                                                                                                    | を追加                                                                                                    |                                                                                                    |                                                                                                    | E クスポ・                                                                                  | -ト                                                                                                    |
| 入可能病床数                                                             | な 合計 入院<br>48                                                                                                    | 完患者数 e                                                                                                    | 計 確保病)<br>196                                                                                                    | 床数                                                                          |                                                                                                    |                                                                                                    |                                 |                                                                                                    |                                                                                                    |                                                                                                    |                                                                                                    |                                                                                                    |                                                                                         |                                                                                                    |
|                                                                    | 医療圈名 💌                                                                                                    | 二次医療圈二                                                                                                    | -r 💌                                                                                                    | 医療機関名                                                                       |                                                                                                    |                                                                                                    | ▼ 医療機関コード ▼                     | 連絡先                                                                                                    | /                                                                                                    | •                                                                                                    | 報告日時                                                                                                    | •                                                                                                    | 受入可能                                                                                    | 病床数                                                                                                    |
| i 東部                                                               |                                                                                                    | 3706                                                                                                    |                                                                                                    | さぬき市民病                                                                      | 院                                                                                                    |                                                                                                    | 3717011351                      | 0879432521                                                                                                    |                                                                                                    |                                                                                                    | 2023/06/0                                                                                                    | 8 9:41                                                                                                    |                                                                                         |                                                                                                    |
| 東部                                                                 |                                                                                                    | 3706                                                                                                    |                                                                                                    | 高松赤十字病                                                                      | 院                                                                                                    |                                                                                                    | 3717010239                      | 0878317101                                                                                                    |                                                                                                    |                                                                                                    | 2023/06/0                                                                                                    | 8 9:30                                                                                                    |                                                                                         |                                                                                                    |
| i 西部                                                               |                                                                                                    | 3707                                                                                                    |                                                                                                    | 独立行政法人                                                                      | 国立病院機構                                                                                                    | 調査 四国こどもとおとなの医療セン                                                                                                    | ター 3718010048                   | 0877-62-1000                                                                                                    |                                                                                                    |                                                                                                    | 2023/06/08                                                                                                    | 11:09                                                                                                    |                                                                                         |                                                                                                    |
| 東部                                                                 |                                                                                                    | 3706                                                                                                    |                                                                                                    | 医療機関名                                                                       |                                                                                                    | V                                                                                                    | 」 医療機関コード ▼」 連署                 | 路先 × 3                                                                                                    |                                                                                                    |                                                                                                    | 2023/06/08                                                                                                    | 11:19                                                                                                    |                                                                                         |                                                                                                    |
| 小豆                                                                 |                                                                                                    | 3702                                                                                                    |                                                                                                    |                                                                             |                                                                                                    | エクスポート                                                                                                    |                                 |                                                                                                    |                                                                                                    |                                                                                                    | 2023/06/0                                                                                                    | 8 8:10                                                                                                    |                                                                                         |                                                                                                    |
| 東部                                                                 |                                                                                                    | 3706                                                                                                    |                                                                                                    |                                                                             |                                                                                                    |                                                                                                    |                                 |                                                                                                    |                                                                                                    |                                                                                                    | 2023/06/0                                                                                                    | 8 9:14                                                                                                    |                                                                                         |                                                                                                    |
| 東部                                                                 |                                                                                                    | 3706                                                                                                    |                                                                                                    |                                                                             | _                                                                                                    |                                                                                                    |                                 |                                                                                                    |                                                                                                    |                                                                                                    | 2023/06/0                                                                                                    | 8 9:10                                                                                                    |                                                                                         |                                                                                                    |
| 東部                                                                 |                                                                                                    | 3706                                                                                                    | 19.                                                                                                    | スホートビコ                                                                      | 1-                                                                                                    | 出力形式を選                                                                                                    | 択します。                           |                                                                                                    |                                                                                                    |                                                                                                    |                                                                                                    |                                                                                                    |                                                                                         |                                                                                                    |
| 東部                                                                 |                                                                                                    | 3706                                                                                                    |                                                                                                    |                                                                             | ×                                                                                                    | (特にご希望                                                                                                    | が毎ければ                           | 初期設定                                                                                                    | 「で問題友                                                                                                    | らりま                                                                                                    | きせん                                                                                                    | )                                                                                                    |                                                                                         |                                                                                                    |
| 西部                                                                 |                                                                                                    | 3707                                                                                                    | 77                                                                                                    | rーマット済<br>ト                                                                 | みレボー                                                                                                    |                                                                                                    |                                 |                                                                                                    |                                                                                                    |                                                                                                    | 2023/06/0                                                                                                    | 8 8:53                                                                                                    |                                                                                         |                                                                                                    |
| (中国)<br>(中国)                                                       |                                                                                                    | 3706                                                                                                    | 1.7                                                                                                    | *<br>*- \_ \_ #                                                             | لما ي                                                                                                    | 詳細行のみをエクスポートします。これを使用して、さら                                                                                                    |                                 |                                                                                                    |                                                                                                    |                                                                                                    | 2023/06/08                                                                                                    | 11:03                                                                                                    |                                                                                         |                                                                                                    |
| 市町                                                                 |                                                                                                    | 3706                                                                                                    | ンか                                                                                                    | ッグ、検索条件の<br>レポートをエリ                                                         | 設定を含                                                                                                    | なる計算や他のシステムへの<br>アップロードを行います。                                                                                                    |                                 |                                                                                                    |                                                                                                    |                                                                                                    | 2023/06/09                                                                                                    | 10:40                                                                                                    |                                                                                         |                                                                                                    |
|                                                                    |                                                                                                    | 2707                                                                                                    | .00                                                                                                    | します。                                                                        | AND TO                                                                                                    |                                                                                                    |                                 | 6                                                                                                    |                                                                                                    |                                                                                                    | 2022/06/00                                                                                                    | 10:40                                                                                                    |                                                                                         |                                                                                                    |
| 10 pP                                                              |                                                                                                    | 2700                                                                                                    |                                                                                                    |                                                                             |                                                                                                    |                                                                                                    |                                 |                                                                                                    |                                                                                                    |                                                                                                    | 2023/00/08                                                                                                    | 10:59                                                                                                    |                                                                                         |                                                                                                    |
| ***                                                                |                                                                                                    | 5700                                                                                                    | 形式                                                                                                    |                                                                             |                                                                                                    |                                                                                                    |                                 |                                                                                                    |                                                                                                    |                                                                                                    | 2025/00/08                                                                                                    | 12:01                                                                                                    |                                                                                         |                                                                                                    |
|                                                                    |                                                                                                    |                                                                                                    |                                                                                                    | _                                                                           |                                                                                                    |                                                                                                    | ≠r>セル <b>エク</b> ス3              | *                                                                                                    |                                                                                                    |                                                                                                    |                                                                                                    |                                                                                                    |                                                                                         |                                                                                                    |
|                                                                    |                                                                                                    |                                                                                                    |                                                                                                    |                                                                             |                                                                                                    |                                                                                                    | ≠r>ゼル エクス3                      | #- F                                                                                                    |                                                                                                    |                                                                                                    |                                                                                                    |                                                                                                    |                                                                                         |                                                                                                    |
| B                                                                  | C D                                                                                                    | E F                                                                                                    | G                                                                                                    | н                                                                           | E                                                                                                    | TxcelやCSV形式                                                                                                    | キャンゼル エクスジ                      | <u>₩-</u> ト                                                                                                    | M                                                                                                    | N                                                                                                    | 0                                                                                                    | P                                                                                                    | Q                                                                                       | R                                                                                                    |
| B(<br>地域病<br>2023-06-08                                            | c D  <br>i床見える<br>8 14:40:17 日                                                                                                    | <u>E</u> F<br>る化(全<br><sup>3本標準時/JS</sup>                                                                                                    | <br><br><br><br><br><br>                                                                                                    | H<br>長示)<br>·生成者: • 並                                                       | E<br>び替え基準:5                                                                                                    | ExcelやCSV形式<br><sup>愛入可能病床敷、降順</sup>                                                                                                    | ≠v>セル エクス<br>で出力され;             | <u>₩-</u> ト                                                                                                    | M                                                                                                    | N                                                                                                    | 0                                                                                                    | P                                                                                                    | Q                                                                                       | R                                                                                                    |
| B (<br>地域病<br>2023-06-08                                           | C│ D │<br>休見える<br>814:40:17日                                                                                                    | E F<br>る化(全<br>本標準時/IS                                                                                                    | G<br>注項目表                                                                                                    | H<br>反示)<br>;生成者:・並                                                         | ・<br>び替え基準: 5                                                                                                    | ExcelやCSV形式<br><sub>受入可能病床数、降順</sub>                                                                                                    | ≠ャンゼル エクス3<br>で出力され;            | <sup>ポ−ト</sup>                                                                                                    | M                                                                                                    | N                                                                                                    | 0                                                                                                    | P                                                                                                    | Q                                                                                       | R                                                                                                    |
| B (<br>地域病<br>2023-06-02<br>検索条件<br>表示:すべ                          | C D  <br>床見える<br>814:40:17日<br>ての医療機制                                                                                                    | <ul> <li>E F</li> <li>る化 (全</li> <li>国間公開情報</li> </ul>                                                                                                    | G<br>注項目表<br>TTの時点。                                                                                                    | H<br>長示)<br>· 生成者: • 並                                                      | 」<br>び替え基準: 5                                                                                                    | ExcelやCSV形式<br><sub>受入可能病床数、降順</sub>                                                                                                    | ≠v>セル エウス<br>で出力され。             | <b>ホ</b> −ト<br>ます。                                                                                                    | M                                                                                                    | N                                                                                                    | 0                                                                                                    | P                                                                                                    | Q                                                                                       | R                                                                                                    |
| B 0<br>地域病<br>023-06-08<br>金素条件<br>表示:すべ<br>物道府県                   | C D D<br>床見える<br>8 14:40:17日<br>ての医療機関<br>1 都道麻(計                                                                                                    | <ul> <li>E F</li> <li>る化(全</li> <li>場本標準時/JS</li> <li>期間公開情報</li> <li>前区町二次頃</li> </ul>                                                                                                    | 」 G<br>正項目表<br>可の時点。                                                                                                    | H<br>長示)<br>• 生成者: • 並<br>-<br>創全国地方公                                       | び 替 え 基 準:5<br>ま 医 療 機関 名                                                                                                    |                                                                                                    | ≠r>せル<br>で出力され:                 | <sup>ポート</sup><br>ます。                                                                                                    | M                                                                                                    | N<br>受入可                                                                                                    | 0<br>職うち毒<br>扉                                                                                                    | P<br>                                                                                                    | Q<br>2<br>2<br>2<br>2<br>2                                                              | R<br>R<br>R                                                                                                    |
| B (<br>地域病<br>23-06-08<br>金素条件<br>表示:すべ<br>調査府県<br>香川県             | C D<br>広見える<br>814:40:17日<br>ての医療機関<br>「都道府!ポ<br>37 さ                                                                                                    | <ul> <li>E F</li> <li>る化(全</li> <li>3本標準時/IS</li> <li>期間公開情報</li> <li>5本感意更部</li> </ul>                                                                                                    | 」<br>G<br>ご項目<br>引<br>ごの時点<br>の<br>時点<br>の<br>時点<br>の<br>時点<br>の<br>時点<br>の<br>第<br>の<br>時点<br>の                                                                                                    | H<br>長示)<br>• 生成者: • 並<br>創全国地方公<br>372064                                  | び替え基準: う<br><u>す医療機関名</u><br><u>さぬき市民</u>                                                                                                    |                                                                                                    | <sup>≠</sup> ♥>ゼル エクス<br>で出力され; | ポート<br>ます。<br>zc23/05/07                                                                                                    | M<br>報告日時<br>2023/06/08 9:41                                                                                                    | N<br>受入可<br>22                                                                                                    | 0<br>  うち更症<br>0                                                                                                    | P<br>1<br>回復復<br>3<br>0                                                                                                    | Q<br>(1)<br>(1)<br>(1)<br>(1)<br>(1)<br>(1)<br>(1)<br>(1)<br>(1)<br>(1)                 | R<br>8確保保<br>22                                                                                                  |
| B (<br>地域病<br>2023-06-02<br>)<br>全國<br>案条件<br>表示:すべ<br>認道府県<br>醫川県 | c D<br>床見える<br>814:40:17日<br>ての医療機関<br>1 都道府I<br>37 さ<br>37 吉<br>37 吉                                                                                                    | E         F           る化(全         (全           間間公開情報         (三) 本標準時/15           「回前車車部         (二) 本原部                                                                                                    | G<br>工項目才<br>ゴの時点・<br>3706<br>3706                                                                                                    | H<br>長示)<br>• 生成者: • 並<br>刻 全国地方公<br><sup>372064</sup><br><sup>372013</sup> | び替え基準: 5       ち 医療機関名<br>支換き市民<br>高松赤十字                                                                                                    |                                                                                                    | キャンゼル エクス<br>で出力され。             | ボート<br>ます。                                                                                                    | M<br>報告日時<br>2023/06/08 9:41<br>2023/06/08 9:30                                                                                                    | N<br>受入可<br>22<br>14                                                                                                    | 0<br>載うち重症<br>0<br>1                                                                                                    | P<br>回復後<br>0<br>0                                                                                                    | Q<br>()<br>()<br>()<br>()<br>()<br>()<br>()<br>()<br>()<br>()<br>()<br>()<br>()         | R<br>電確保病<br>22<br>15                                                                                            |
| B<br>(<br>地域<br>(<br>2023-06-08                                    | c D<br>床見える<br>8 14:40:17日<br>ての医療機関<br>1 都道府1 市<br>37 市<br>37 市<br>37 市<br>37 市<br>37 市<br>37 市                                                                                                    | E         F           る化(全         国际 (1))           国际 (1))         国家部長           国家部長         国家部長                                                                                                    | G<br>項目表<br>可の時点<br>3706<br>3707<br>3707                                                                                                    | H<br>長示)<br>・生成者:・並                                                         | ご替え基準:5           *           医療機関和民<br>言処赤士空<br>法工作日本                                                                                                    |                                                                                                    | キャンゼル エクスジ<br>マ田力され。            | ポート<br>ます。<br>まって。<br>まって。<br>ます。                                                                                                    | M<br>報告日時<br>2023/06/08 9:41<br>2023/06/08 9:30<br>2023/06/08 11:09<br>2023/06/08 11:09                                                                                                    | N<br>受入可<br>22<br>14<br>14                                                                                                 | 0<br>1<br>5<br>2                                                                                                    | P<br>10<br>10<br>10<br>10<br>10<br>10<br>10<br>10<br>10<br>10                                                                                                    | Q<br>0<br>1<br>1<br>4                                                                   | R<br>程保研<br>22<br>15<br>15<br>25                                                                                 |
| B (<br>地域病<br>2023-06-08<br>検索条件<br>表示:すべ<br>都道府県<br>番川県           | C D<br>床見える<br>8 14:40:17日<br>ての医療機関する<br>37 高<br>37 高<br>37 高<br>37 高<br>37 高<br>37 高<br>37 高<br>37 高                                                                                                    | E F<br>る化(全<br>専時/JS<br>間 15 約 転通 私<br>夏 西<br>夏 西<br>夏 西<br>夏 西<br>夏 西<br>夏<br>町<br>町<br>二<br>東<br>西<br>夏<br>町<br>部<br>二<br>東<br>西<br>夏<br>町<br>二<br>第<br>一<br>二<br>の<br>一<br>の<br>の<br>二<br>の<br>一<br>の<br>の<br>の<br>の<br>の<br>一<br>の<br>の<br>の<br>の<br>の                                                                                                    | G<br>項目表<br>可の時点・<br>第一次医療<br>第一次医療<br>第一次医療<br>第一次医療<br>第一次医療<br>第一次医療<br>第一次医療<br>第一次医療<br>第一次医療<br>第一次医療<br>第一次医療<br>第一次医療<br>第一次<br>第一次<br>第一次<br>第一次<br>第一次<br>第一次<br>第一次<br>第一次                                                                                                    | H<br>長示)<br>・生成者:・並                                                         |                                                                                                    |                                                                                                    | キャンゼル エクスジ<br>マ田力され。            | ポート<br>ます。<br>ます。                                                                                                    | M<br>報告日時<br>2023/06/08 9:41<br>2023/06/08 9:30<br>2023/06/08 11:09<br>2023/06/08 11:19<br>2023/06/08 8:10                                                                                                    | N<br>受入可<br>22<br>14<br>14<br>12<br>12                                                                                     | 0<br>載<br>うち更症<br>0<br>1<br>5<br>2<br>1                                                                                                    | P<br>回復後<br>0<br>0<br>0<br>0<br>0<br>0<br>0<br>0<br>0<br>0                                                                                                    | Q<br>文院書<br>0<br>1<br>1<br>4<br>0                                                       | R<br>程保J<br>22<br>15<br>15<br>25<br>24                                                                           |
| B (<br>地域病<br>2023-06-08<br>後素条件<br>表示:すべ<br>都道府県<br>番川県           | c D<br>床見える<br>814:40:17日<br>ての医康機関<br>1 都道府1<br>37 高<br>37 高<br>37 高<br>37 高<br>37 高<br>37 高<br>37 高<br>37 高<br>37 高<br>37 高<br>37 高<br>37 高                                                                                                    | E F<br>る化 (全<br>単時/JS<br>間 D 5 4 松島<br>市市長市<br>市<br>の<br>市<br>支<br>部<br>「<br>市<br>の<br>市<br>の<br>市<br>の<br>市<br>の<br>市<br>の<br>市<br>の<br>市<br>の<br>の<br>市<br>の<br>で<br>の<br>の<br>一<br>の<br>の<br>の<br>の<br>一<br>の<br>の<br>の<br>の<br>の<br>の<br>の<br>の<br>の<br>の                                                                                                    | G<br>項目才<br>可の時点・<br>3706<br>3706<br>3707<br>3706<br>3702<br>3706                                                                                                    | H<br>長示)<br>+ 生成者: • 並                                                      | び替え基準:5       び替え基準:5       支払       支払       シュ       シュ       シュ       シュ       シュ       シュ       シュ       シュ       シュ       シュ       シュ       シュ       シュ       シュ       シュ       シュ       シュ       シュ       シュ       シュ       シュ       シュ       シュ       シュ       シュ       シュ       シュ       シュ |                                                                                                    | キャンセル エクス<br>で出力され。             | ポート<br>ます。<br>2023/06/07<br>2023/06/07<br>2023/06/07<br>2023/06/07<br>2023/06/07<br>2023/06/07<br>2023/06/07                                                                                                    | M<br>報告日時<br>2023/06/08 9:41<br>2023/06/08 11:09<br>2023/06/08 11:19<br>2023/06/08 8:10<br>2023/06/08 9:14                                                                                                    | ▼大可<br>22<br>14<br>12<br>12<br>12                                                                                          | 0<br>載うち重症<br>0<br>1<br>5<br>2<br>1<br>0                                                                                                    | P<br>日復後<br>0<br>0<br>0<br>0<br>0<br>0<br>0<br>1<br>2                                                                                                    | Q<br>()<br>()<br>()<br>()<br>()<br>()<br>()<br>()<br>()<br>()                           | R<br>程保研<br>22<br>15<br>15<br>25<br>24<br>12                                                                     |
| B ↓ (<br>地域病<br>2023-06-08<br>検索条件<br>表示:すべ<br>都置川県                | C D<br>床見える<br>8 14:40:17日<br>37 高<br>37 高<br>37 高<br>37 高<br>37 高<br>37 高<br>37 高<br>37 高                                                                                                    | E F<br>るな準備にないた。<br>日本のでは、<br>日本ので、<br>日本ので<br>日本の<br>日本の<br>日本の<br>日本の<br>日本の<br>日本の<br>日本の<br>日本の<br>日本の<br>日本の | G<br>工項目表<br>第一次医病<br>第706<br>第706<br>第702<br>第706<br>第706<br>第706<br>第706                                                                                                    | H<br>支示)<br>+ 主成者: • 並                                                      | び 替 え 基 準:9                                                                                                    |                                                                                                    | キャンセル エクス<br>で出力され。             | ボート<br>ます。                                                                                                    | M<br>報告日時<br>2023/06/08 9:41<br>2023/06/08 9:30<br>2023/06/08 11:09<br>2023/06/08 11:19<br>2023/06/08 9:14<br>2023/06/08 9:10                                                                                                    | ■<br>N<br>受入可<br>22<br>14<br>14<br>12<br>12<br>12<br>11<br>12                                                              | <ul> <li>○</li> <li>○</li> <li>5</li> <li>2</li> <li>1</li> <li>0</li> <li>0</li> </ul>                                                                                                    | P<br>日本<br>0<br>0<br>0<br>0<br>0<br>0<br>0<br>0<br>0<br>0<br>0<br>0<br>0<br>0<br>0<br>0<br>0<br>0                                                                                                    | Q                                                                                       | R<br>程保府<br>22<br>15<br>15<br>25<br>24<br>12<br>11                                                               |
| B ↓ ↓<br>地域病 2023-06-06<br>検索条件 表示:すべ 都道府県 都書川県                    | C D<br>床見える<br>814:40:17日<br>37 名<br>37 名<br>37<br>37<br>37<br>37<br>37<br>37<br>37<br>37                                                                                                    | E F<br>の<br>を<br>の<br>本<br>間<br>広<br>ち<br>あ<br>い<br>最<br>ホ<br>正<br>立<br>な<br>松<br>本<br>志<br>、<br>し<br>な<br>志<br>、<br>し<br>な<br>志<br>、<br>志<br>い<br>ま<br>い<br>志<br>い<br>ま<br>い<br>志<br>い<br>ま<br>い<br>志<br>い<br>ま<br>い<br>志<br>い<br>ま<br>い<br>志<br>い<br>ま<br>い<br>ま<br>い<br>ま<br>い<br>ま<br>い<br>ま<br>い<br>ま<br>、<br>ま<br>の<br>ま<br>の<br>、<br>の<br>い<br>ま<br>、<br>ま<br>の<br>ま<br>の<br>、<br>の<br>、<br>の<br>の<br>の<br>の<br>の<br>の<br>の<br>の<br>の<br>の<br>の<br>の<br>の                                                                                                    | G<br>工項目表<br>第一次医療<br>第706<br>第706<br>第706<br>第706<br>第706<br>第706<br>第706<br>第706<br>第706<br>第706<br>第706                                                                                                    | H<br>支示)<br>+ 生成者: • 並                                                      |                                                                                                    |                                                                                                    | キャンゼル エクス<br>デで出力され。            | ボート<br>ます。                                                                                                    | M<br>報告日時<br>2023/06/08 9:41<br>2023/06/08 9:30<br>2023/06/08 11:09<br>2023/06/08 9:10<br>2023/06/08 9:14<br>2023/06/08 9:14<br>2023/06/08 9:14                                                                                                    | N<br>受入可<br>22<br>14<br>12<br>12<br>12<br>11<br>17<br>7<br>7                                                               | <ul> <li>○</li> <li>前</li> <li>前</li> <li>前</li> <li>5</li> <li>2</li> <li>1</li> <li>0</li> <li>0</li> <li>3</li> <li>0</li> </ul>                                                                                                    | P<br>日本<br>日本<br>日本<br>日本<br>日本<br>日本<br>日本<br>日本<br>日本<br>日本<br>日本<br>日本<br>日本                                                                                                    | Q                                                                                       | R<br>程序<br>22<br>15<br>15<br>25<br>24<br>12<br>11<br>8<br>8<br>17                                                |
| B<br>地域病<br>2023-06-08<br>検索条件<br>表示:すべ:<br>都道府県<br>都道府県           | C D                                                                                                    | E F<br>3 本標 間 医含盐酸盐乙酸酸盐乙酸酸<br>酮 医含盐酸盐乙酸酸盐乙酸酸<br>酮 二、素子、素子、、<br>一、素子、<br>一、素子、<br>一、素子、<br>一、素子、<br>一、素子、<br>一、素子、<br>一、素子、<br>一、素子、<br>一、<br>一、<br>一、<br>一、<br>一、<br>一、<br>一、<br>一、<br>一、<br>一、<br>一、<br>一、<br>一、                                                                                                    | G<br>工項目<br>子丁の時点<br>第一次医病<br>第706<br>第706<br>第<br>706<br>第<br>706<br>706<br>706<br>706<br>706<br>706<br>706<br>706                                                                                                    | H<br>生成者:・並                                                                 |                                                                                                    |                                                                                                    | キャンゼル エクスジ<br>デで出力され。           | ボート<br>ます。<br>まで、<br>まで、<br>まで、<br>まで、<br>との23/06/07<br>2023/06/07<br>2023/06/07<br>2023/06/07<br>2023/06/07<br>2023/06/07<br>2023/06/07<br>2023/06/07<br>2023/06/07<br>2023/06/07<br>2023/06/07                                                                                                    | M<br>報告日時<br>2023/06/08 9:41<br>2023/06/08 9:30<br>2023/06/08 11:09<br>2023/06/08 11:19<br>2023/06/08 9:10<br>2023/06/08 9:14<br>2023/06/08 9:14<br>2023/06/08 11:42<br>2023/06/08 11:42                                                                                                    | N<br>受入可<br>22<br>14<br>14<br>12<br>12<br>12<br>11<br>7<br>7<br>7<br>7                                                     | <ul> <li>○</li> <li>うち更症</li> <li>○</li> <li>○</li> <li>□</li> <li>○</li> <li>○<!--</td--><td>P<br/>2000<br/>2000<br/>20</td><td>Q<br/>2<br/>0<br/>1<br/>1<br/>1<br/>4<br/>0<br/>0<br/>0<br/>0<br/>1<br/>1<br/>10<br/>0<br/>0</td><td>R<br/>確保新<br/>22<br/>15<br/>15<br/>25<br/>24<br/>12<br/>11<br/>8<br/>8<br/>17<br/>7</td></li></ul> | P<br>2000<br>2000<br>20 | Q<br>2<br>0<br>1<br>1<br>1<br>4<br>0<br>0<br>0<br>0<br>1<br>1<br>10<br>0<br>0           | R<br>確保新<br>22<br>15<br>15<br>25<br>24<br>12<br>11<br>8<br>8<br>17<br>7                                          |
| B<br>地域病<br>2023-06-08<br>検索条件<br>参表示:すべ<br>都香川県                   | C D<br>床見え、<br>814:40:17日<br>ての医療機能すさる<br>37 高速<br>37 高速<br>37 音速<br>37 音速<br>37 音速<br>37 音速<br>37 音速<br>37 音速<br>37 音速<br>37 音速<br>37 音速<br>37 音速<br>37 音速<br>37 音速<br>37 音速<br>37 音速<br>37 音速<br>37 音速<br>37 音速<br>37 音速<br>37 音速<br>37 音速<br>37 音速<br>37 音速<br>37 音速<br>37 音速<br>37 音速<br>37 音                                                                                                    | E F<br>名 化 (单時/JS<br>間 石 S a 私題 私 回 和 B 和 B 和 B 和 B 和 B 和 B 和 B 和 B 和 B 和                                                                                                    | G<br>工項目子<br>ゴの時点・<br>第一次医新<br>第706<br>第706<br>第706<br>第706<br>第706<br>第706<br>第706<br>第706<br>第706<br>第706<br>第706<br>第706<br>第706                                                                                                    | H<br>生成者: · 並                                                               | び替え基準:5           び替え基準:5           ご該公式           高松売売支払           査川県           小豆厚法人社           高陸渡法人社           査川県大学国           高度度           二二二二二二二二二二二二二二二二二二二二二二二二二二二二二二二二二二二二                                                                                                    | 医療機関コ 連絡先<br>武文で目やCSV形式<br>電気 371701135、087943252<br>電流 371701135、087943252<br>電流 371701023、087831710<br>主演派 371701067、087-811-33<br>電流 371701167、087-81-33<br>電流 371701171(0879-75-11<br>電」よ 37101181(087879353<br>電流 371101181(087879353<br>電流 371101181(087879353<br>電流 371101181(087879353<br>電流 371101181(087879353<br>電流 371101181(087879353<br>電流 371101181(087819353<br>電流 371101118(087819353<br>電流 371101118(087819353<br>電流 37110118(087819353<br>電流 37110118(087819353<br>電流 37110118(087819353<br>電流 37110118(087819353<br>電流 37110118(08781935<br>電流 37110118(08781935<br>電流 37110118(08781935 | キャンゼル エクスジ<br>マ 出力され。           | ボート<br>ます。 ます。 ます。 2023/06/07 2023/06/07                   | M<br>報告日時<br>2023/06/08 9:41<br>2023/06/08 9:30<br>2023/06/08 11:09<br>2023/06/08 11:19<br>2023/06/08 9:10<br>2023/06/08 9:10<br>2023/06/08 11:42<br>2023/06/08 11:42<br>2023/06/08 11:42<br>2023/06/08 11:42                                                                                                    | N<br>受入可<br>22<br>14<br>14<br>12<br>12<br>12<br>11<br>7<br>7<br>7<br>5                                                     | 0           調うち更症           0           1           5           2           1           0           3           0           0           0           0           0           0           0           0           0           0           0                                                                                                    | P<br>回復後<br>0<br>0<br>0<br>0<br>0<br>0<br>0<br>0<br>0<br>7<br>5                                                                                                    | Q<br>2<br>3<br>4<br>4<br>0<br>1<br>1<br>1<br>4<br>0<br>0<br>0<br>1<br>1<br>10<br>0<br>0 | R<br>程程(保)<br>22<br>15<br>15<br>25<br>24<br>12<br>11<br>8<br>17<br>7<br>5                                        |
| B (<br>地域病<br>2023-06-08<br>検索条件<br>表示:すべ<br>都香川県                  | C D<br>床見える<br>8 14:40:17日<br>ての医療機能<br>37 音響<br>37 音響<br>37 音響<br>37 音響<br>37 音響<br>37 音響<br>37 音響<br>37 音響<br>37 音響<br>37 音響<br>37 音響<br>37 音響<br>37 音響<br>37 音響<br>37 音響<br>37 音響<br>37 音響<br>37 音響<br>37 音響                                                                                                    | E F C 全 明 历 S & 都是私豆松松走私得 K (全 新 是 ) 本德 《 所 ) 本德 · · · · · · · · · · · · · · · · · ·                                                                                                    | G<br>工項目表<br>工の時点<br>第706<br>第706<br>第706<br>第706<br>第706<br>第706<br>第706<br>第706<br>第706<br>第706<br>第706<br>第706<br>第706<br>第706<br>第706                                                                                                    | H<br>長示)<br>・生成者:・並                                                         |                                                                                                    |                                                                                                    | キャンセル エクスジ<br>マ 出力され。           | ボート ます。 ます。 ます。 2023/06/07 2023/06/07                                                                                                    | M<br>報告日時<br>2023/06/08 9:41<br>2023/06/08 9:30<br>2023/06/08 11:09<br>2023/06/08 8:10<br>2023/06/08 9:14<br>2023/06/08 9:10<br>2023/06/08 9:10<br>2023/06/08 11:42<br>2023/06/08 11:42<br>2023/06/08 11:42<br>2023/06/08 11:03<br>2023/06/08 11:03                                                               | 受入可<br>受入可<br>22<br>14<br>14<br>12<br>12<br>12<br>11<br>7<br>7<br>5<br>5<br>-                                              | <ul> <li>○</li> <li>ジち更症:</li> <li>○</li> <li>○&lt;</li></ul>                                                                                                    | P<br>回復後<br>0<br>0<br>0<br>0<br>0<br>0<br>0<br>0<br>0<br>0<br>0<br>0<br>0                                                                                                    | Q                                                                                       | R<br>程確保新<br>22<br>15<br>15<br>25<br>24<br>12<br>11<br>8<br>17<br>7<br>5<br>10<br>0                              |
| B (<br>地域2023-06-02<br>検表示:すべ<br>検索示すが<br>商用県                      | C D<br>床見える<br>8 14:40:17日<br>での医療機能する<br>37 高<br>37 高<br>37 3<br>37 3<br>37 3<br>37 37<br>37 37 37<br>37 37 37<br>37 37<br>37 37<br>37 37 37 37 37 37 37 37 37 37 37 37 | E F C (全) 明 店 S & S & S & S & S & S & S & S & S & S                                                                                                    | G<br>項目子<br>可の時点<br>3706<br>3706<br>3706<br>3706<br>3706<br>3706<br>3706<br>3706                                                                                                    | H<br>長示)<br>生成者: •並                                                         |                                                                                                    |                                                                                                    | キャンセル エクスジ<br>マ田力され。            | ボート<br>ます。 ます。 ます。 2023/06/07 2023/06/07 2023/0 | M<br>報告日時<br>2023/06/08 9:41<br>2023/06/08 9:30<br>2023/06/08 11:09<br>2023/06/08 8:10<br>2023/06/08 9:10<br>2023/06/08 9:10<br>2023/06/08 11:42<br>2023/06/08 11:42<br>2023/06/08 11:42<br>2023/06/08 11:42<br>2023/06/08 10:40<br>2023/06/08 10:39<br>2023/06/08 10:39<br>2023/06/08 10:39                      | N<br>受入可<br>22<br>14<br>14<br>12<br>12<br>12<br>11<br>7<br>7<br>7<br>5<br>5<br>5<br>5<br>4                                 | <ul> <li>○</li> <li>ジち車症</li> <li>○</li> <li>○</li> <li>1</li> <li>5</li> <li>2</li> <li>1</li> <li>○</li> <li>○<!--</td--><td>P<br/>回復後<br/>0<br/>0<br/>0<br/>0<br/>0<br/>0<br/>0<br/>0<br/>0<br/>0<br/>0<br/>0<br/>0</td><td>Q</td><td>R<br/>確保研<br/>22<br/>15<br/>15<br/>25<br/>24<br/>12<br/>11<br/>8<br/>17<br/>7<br/>5<br/>10<br/>41<br/>4</td></li></ul>                                                                                                    | P<br>回復後<br>0<br>0<br>0<br>0<br>0<br>0<br>0<br>0<br>0<br>0<br>0<br>0<br>0                                                                                                    | Q                                                                                       | R<br>確保研<br>22<br>15<br>15<br>25<br>24<br>12<br>11<br>8<br>17<br>7<br>5<br>10<br>41<br>4                         |
| B<br>地域病<br>2023-06-02<br>検索条件<br>表示:すべ<br>音川県                     | C D<br>床見える<br>814:40:17日<br>ての医療機能する<br>37 高速<br>37 高速<br>37 音                                                                                                    | E F C (全) ···································                                                                                                    | G<br>項目式<br>の時点<br>3706<br>3706<br>3706<br>3706<br>3706<br>3706<br>3706<br>3706                                                                                                    | H<br>長示)<br>生成者:・並                                                          |                                                                                                    |                                                                                                    | キャンセル エクス<br>で出力され。             | ポート<br>ます。<br>2023/06/07<br>2023/06/07<br>2023/06/07<br>2023/06/07<br>2023/06/07<br>2023/06/07<br>2023/06/07<br>2023/06/07<br>2023/06/07<br>2023/06/07<br>2023/06/07<br>2023/06/07<br>2023/06/07<br>2023/06/07<br>2023/06/07<br>2023/06/07<br>2023/06/07<br>2023/06/07                                                                                                    | M<br>報告日時<br>2023/06/08 9:41<br>2023/06/08 9:30<br>2023/06/08 11:09<br>2023/06/08 11:09<br>2023/06/08 11:09<br>2023/06/08 11:03<br>2023/06/08 11:03<br>2023/06/08 11:03<br>2023/06/08 10:39<br>2023/06/08 10:39<br>2023/06/08 12:01<br>2023/06/08 12:01<br>2023/06/08 11:10                                       | N<br>受入可<br>22<br>14<br>12<br>12<br>11<br>7<br>7<br>7<br>7<br>5<br>5<br>5<br>5<br>4<br>4<br>4                              | <ul> <li>○</li> <li>うち重症</li> <li>○</li> <li>○</li> <li>1</li> <li>5</li> <li>2</li> <li>1</li> <li>○</li> <li>○<!--</td--><td>P<br/>2000<br/>2000<br/>2000<br/>2000<br/>2000<br/>2000<br/>2000<br/>20</td><td>Q</td><td>R<br/>確保研<br/>15<br/>15<br/>25<br/>24<br/>12<br/>11<br/>8<br/>17<br/>7<br/>5<br/>5<br/>10<br/>41<br/>4<br/>4<br/>4</td></li></ul>                                                                                                    | P<br>2000<br>2000<br>2000<br>2000<br>2000<br>2000<br>2000<br>20                                                                                                    | Q                                                                                       | R<br>確保研<br>15<br>15<br>25<br>24<br>12<br>11<br>8<br>17<br>7<br>5<br>5<br>10<br>41<br>4<br>4<br>4                |
| B (<br>地域病<br>2023-06-06<br>養素条件<br>表示: すべ:                        | C D<br>床見える<br>814-40:17日<br>ての医康機制<br>1 都道府1<br>37 高調<br>37 高調                                                                                                    | E F (全)53 日本 (市) (1) (1) (1) (1) (1) (1) (1) (1) (1) (1                                                                                                    | G<br>工 項 目 寻<br>工 の 時点<br>3706<br>3706<br>3707<br>3706<br>3707<br>3706<br>3707<br>3707<br>3706<br>3707<br>3707<br>3706<br>3707<br>3707<br>3707<br>3707<br>3707<br>3707<br>3706<br>3707<br>3707<br>370 | H<br>生成者: ・並                                                                |                                                                                                    | 医療機関□ 連絡先<br>京方でになっていたいです。<br>安京観察□ 連絡先<br>第71701135,087943252<br>第71701135,087943252<br>第71701135,087943252<br>第71701135,087943252<br>第71701135,087943252<br>第71701135,087943252<br>第71701136,08794353<br>第71701160,087-811-33<br>第71701166,087-811-33<br>第71701166,087-811-33<br>第71701174,087-811-33<br>第71701174,087-813717<br>二 第71701174,087813717<br>二 第71701174,087813717<br>二 第71701174,087813717<br>二 第71701174,087813717<br>二 第71701126,0878632317<br>第71701026,087862317<br>第71701026,0878652317<br>第71701120,08786552-33<br>第71701120,087867600<br>南+ 2,371021246,0872723555                                                                                                    | キャンセル エクス<br>で出力され。             | ボート<br>実績日<br>2023/06/07<br>2023/06/07                                                                                                    | M<br>報告日時<br>2023/06/08 9:41<br>2023/06/08 9:41<br>2023/06/08 9:30<br>2023/06/08 9:10<br>2023/06/08 11:09<br>2023/06/08 11:09<br>2023/06/08 11:42<br>2023/06/08 11:32<br>2023/06/08 11:32<br>2023/06/08 11:32<br>2023/06/08 11:32<br>2023/06/08 11:32<br>2023/06/08 11:32<br>2023/06/08 11:32<br>2023/06/08 11:32 | ▼ 入可<br>22<br>14<br>14<br>12<br>12<br>12<br>12<br>11<br>7<br>7<br>7<br>5<br>5<br>5<br>5<br>5<br>4<br>4<br>4<br>4<br>4<br>4 | 0           調整           うち重症           0           1           5           2           1           0           0           0           0           0           0           0           0           0           0           0           0           0           0           0           0           0           0           0           0           0           0           0           0           0           0           0           0           0           0           0           0           0           0           0           0           0           0           0           0           0           0           0                                                                                                    | P<br>20<br>20<br>20<br>0<br>0<br>0<br>0<br>0<br>0<br>0<br>0<br>0<br>0<br>0<br>0<br>0<br>0<br>0                                                                                                    | Q                                                                                       | R<br>程保研<br>22<br>15<br>15<br>25<br>24<br>12<br>11<br>8<br>8<br>7<br>5<br>5<br>10<br>41<br>4<br>4<br>4<br>4<br>4 |

## 県内の入院状況(見える化機能)の より詳細な情報の確認①

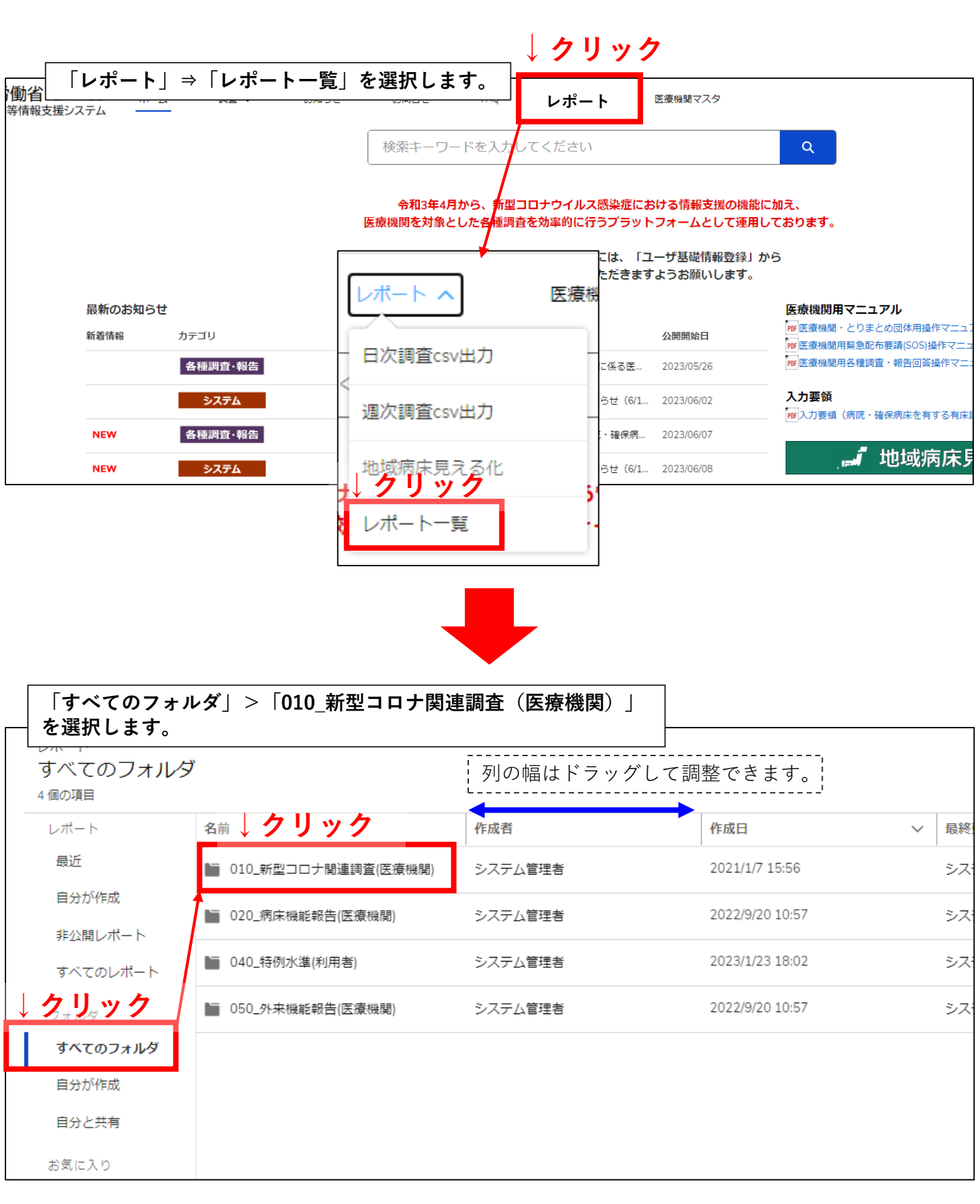

## 県内の入院状況(見える化機能)の より詳細な情報の確認②

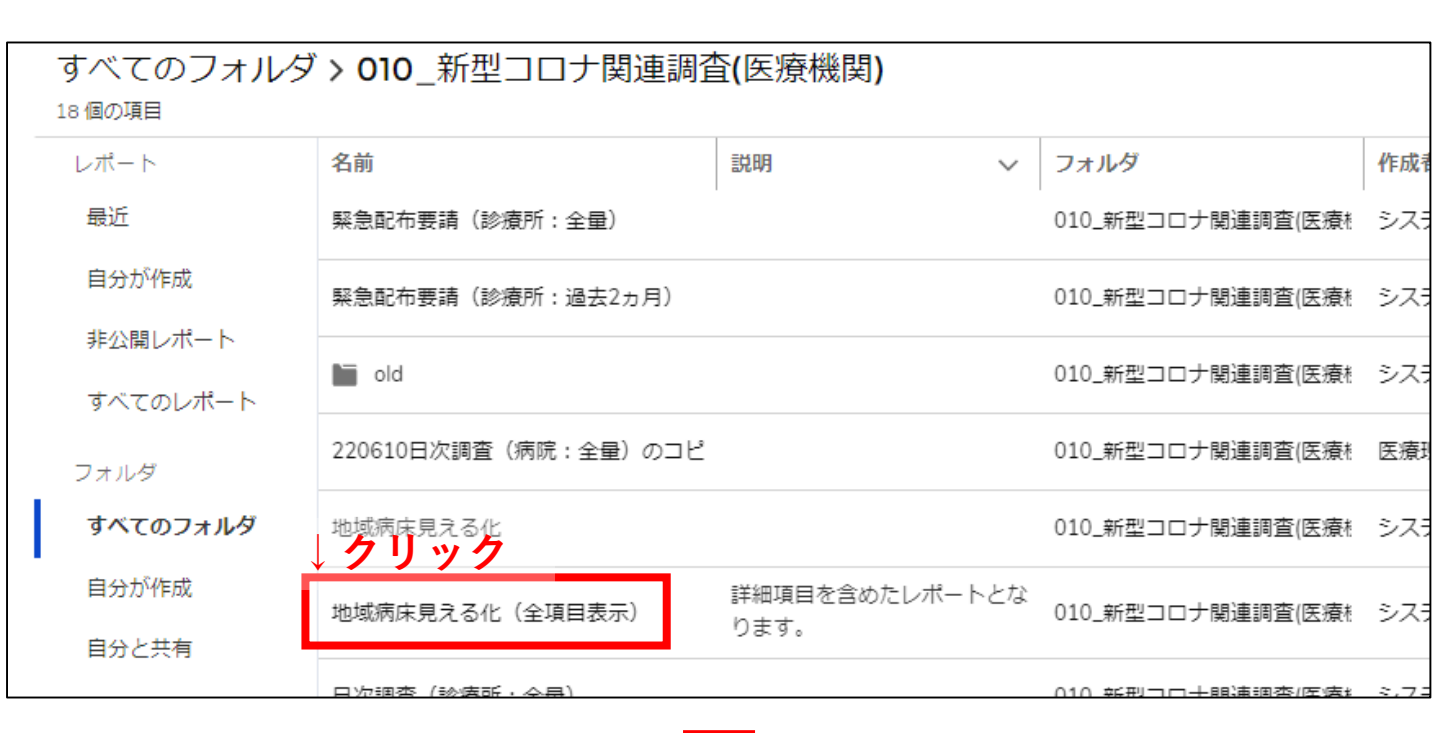

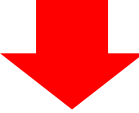

| レポート:<br>地域病/<br>詳細項目を含めた<br>合計レコード数<br>86 | 医療機関間公開情<br><b>床見える化(</b><br>ミレポートとなり<br>合計受入可能病所<br>186 |                 | <b>える化機</b><br>(人工呼吸<br>情報 など<br><b>j述のExc</b><br>396 | <b>能の全項目</b><br>と器管理中の<br>が追加され<br>注 <b>が追加され</b><br>231 | <b> を参照できま</b><br>)入院患者数、<br>います。)<br>ンロードも可能 | <b>す。</b><br>透析患者の受入れに関する<br><b>進です。</b><br>2 0 | ) [<br>; うち/ | ♣ グラフを追加<br>人工呼吸器管理中(ECM | <b>•</b> |
|--------------------------------------------|----------------------------------------------------------|-----------------|-------------------------------------------------------|----------------------------------------------------------|-----------------------------------------------|-------------------------------------------------|--------------|--------------------------|----------|
| 都道府県↑ ▼                                    | 都道府県番号 💌                                                 | 市区町村 💌          | 二次医療圈名 💌                                              | 二次医療圏コード 💌                                               | 全国地方公共団体コード 💌                                 | 医療機関名                                           |              | 医療機関コード 💌                | 連絡先      |
| 香川県 (86)                                   | 37                                                       | さぬき市            | 東部                                                    | 3706                                                     | 372064                                        | さぬき市民病院                                         |              | 3717011351               | 0879432  |
|                                            | 37                                                       | 高松市             | 東部                                                    | 3706                                                     | 372013                                        | 高松赤十字病院                                         |              | 3717010239               | 0878317  |
|                                            | 37                                                       | 善通寺市            | 西部                                                    | 3707                                                     | 372048                                        | 独立行政法人 国立病院機構 四国こどもとおとなの医療セン                    | ッター          | 3718010048               | 0877-62- |
|                                            | 37                                                       | 高松市             | 東部                                                    | 3706                                                     | 372013                                        | 香川県立中央病院                                        |              | 3717011674               | 087-811- |
|                                            | 37                                                       | 小豆島町            | 小豆                                                    | 3702                                                     | 373249                                        | 小豆島中央病院                                         |              | 3717011716               | 0879-75  |
|                                            | 37                                                       | 高松市             | 東部                                                    | 3706                                                     | 372013                                        | 医療法人社団 光風会 三光病院                                 |              |                          | 0878453  |
|                                            | 37                                                       | 高松市             | 東部                                                    | 3706                                                     | 372013                                        | 医療法人社団 以和貴会 いわき病院                               |              | 3710118815               | 0878793  |
|                                            | 37                                                       | 高松市             | 東部                                                    | 3706                                                     | 372013                                        | 高松市立みんなの病院                                      |              | 3717011765               | 0878137  |
|                                            | 37                                                       | 観音寺市            | 西部                                                    | 3707                                                     | 372056                                        | 医療法人社団 豊南会 香川井下病院                               |              | 3710511399               | 0875522  |
|                                            | 37                                                       | 高松市             | 東部                                                    | 3706                                                     | 372013                                        | 地域医療機構 りつりん病院                                   |              | 3717010262               | 0878623  |
|                                            | 37                                                       | 観音寺市            | 西部                                                    | 3707                                                     | 372056                                        | 三豊総合病院                                          |              | 3717010379               | 0875-52- |
|                                            | 37                                                       | 高松市             | 東部                                                    | 3706                                                     | 372013                                        | かがわ総合リハビリテーション病院                                |              | 3717011203               | 0878676  |
|                                            | 37                                                       | 丸龟市             | 西部                                                    | 3707 372021 まるがめ医療センター                                   |                                               |                                                 |              | 3710212469               | 0877235  |
|                                            |                                                          | 17-11- <b>+</b> | <del></del>                                           | 2707                                                     | 270020                                        | 10 - 11 - al- al- al-                           |              | 0747044700               |          |
| 行数 🗸 🔿 詳細                                  | 行 🔽 小計                                                   | 2 総計            |                                                       |                                                          |                                               |                                                 |              |                          |          |

詳細な操作方法は、厚生労働省の「G-MIS 操作マニュアル」 <u>https://www.mhlw.go.jp/stf/seisakunitsuite/bunya/0000121431\_00130.html</u> でご確認ください。

13